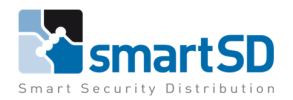

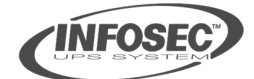

TECHNICAL DATA SHEET

Ref: Infosec 2022-001 JVDV | OCT 2022

Infosec setup

Installer Guide

# Infosec

Installatiehandleiding

**E3 Performance reeks** 

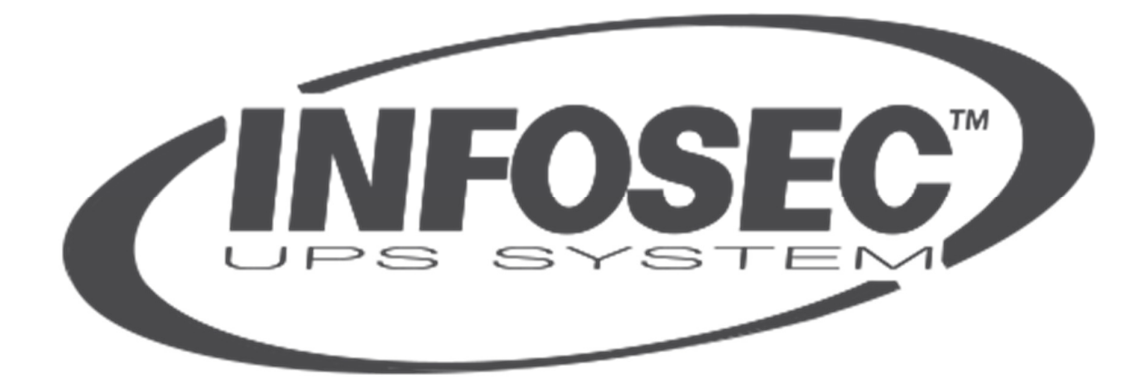

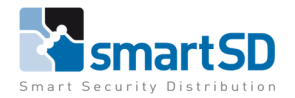

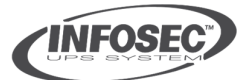

osec 2022-001 JVDV | OCT 2022

Infosec setup

Installer Guide

## 1. Introductie

Gebaseerd op de E3 Performance-reeks, gaat deze handleiding over de installatie en het configureren van de noodstroomvoedingen, de optionele autonomiemodules (battery backup modules), de extra separate laders (Smart Charger) en de te gebruiken software.

## **1.1 Hardware en optionele modules**

- UPS E3 PERFORMANCE "XXXX" RT reeks.
- Autonomiemodule "XXXX" (battery backup modules 'BBM' met 2U hoogte). Dit zijn modules met batterijen aan boord die de autonomie van de noodstroomvoeding verlengen.
- Intelligence Cards. Dit zijn optionele netwerkkaarten en modules met relaisuitgangen.
- Smart Charger. Dit zijn optionele laders die gebruikt worden voor het versneld opladen van de autonomiemodules.
- Toebehoren.

## 1.2 Voorbeeldscenario aansluiting

-Voorbeeldinstallatie met doeleind.

## 1.3 Software, installatie en configuratie

- Te installeren software en bestanden.
- Server software (LOCAL).
- Client software.

## 1.4 Links

- Links per product.

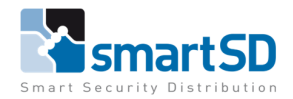

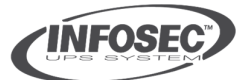

fosec 2022-001 JVDV | OCT 2022

#### Infosec setup

Installer Guide

# 1.1 Hardware en optionele modules

## UPS E3 PERFORMANCE "XXXX" RT

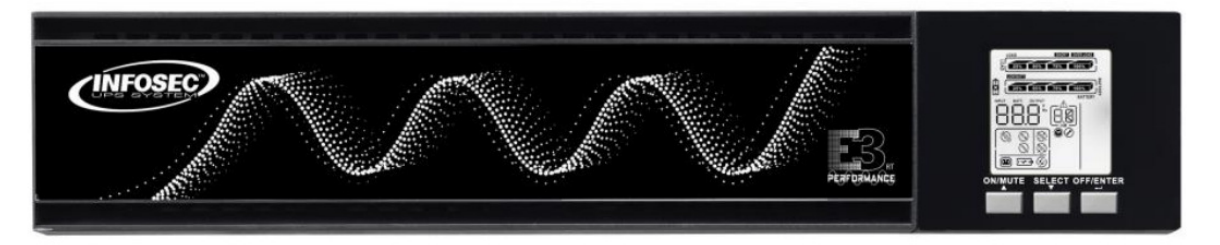

#### SmartSD Infosec E3 Series

De E3 Performance reeks is een reeks noodstroomvoedingen in 19" rack uitvoering. Deze wordt geleverd met beugels om te bevestigen in een patchkast. Aan de achterzijde heeft u de mogelijkheid een autonomiemodule aan te sluiten of door te verbinden. Er kan een intelligentiekaart toegevoegd worden voor het versturen van meldingen, dat kan onder de vorm van hardware uitgangen alsook kunnen dit softwaremeldingen zijn.

Gebruik een optionele railkit voor de installatie van de UPS in de 19" rack kast.

De E3 Performance reeks is, afhankelijk van het model (VA-waarde), beschikbaar met verschillenden voedingsspanningen:

- 24V
- 48V
- 72V

De autonomiemodules (batterij backup module) en Smart Chargers zij eveneens verschillend voor de UPS'en met verschillende voeding. Hiermee moet bij het aanbieden van de noodstroomvoeding uiteraard al rekening worden gehouden.

Opties vanuit de UPS:

- Autonomiemodule koppelbaar.
- Intelligentie- of netwerkkaart.
- EPO (Op contactbasis uitschakelen van de uitgaande voeding).
- USB(B)-poort.

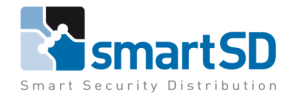

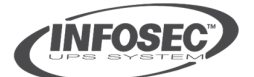

Infosec setup

Installer Guide

Overzicht achterzijde UPS met aansluitingen:

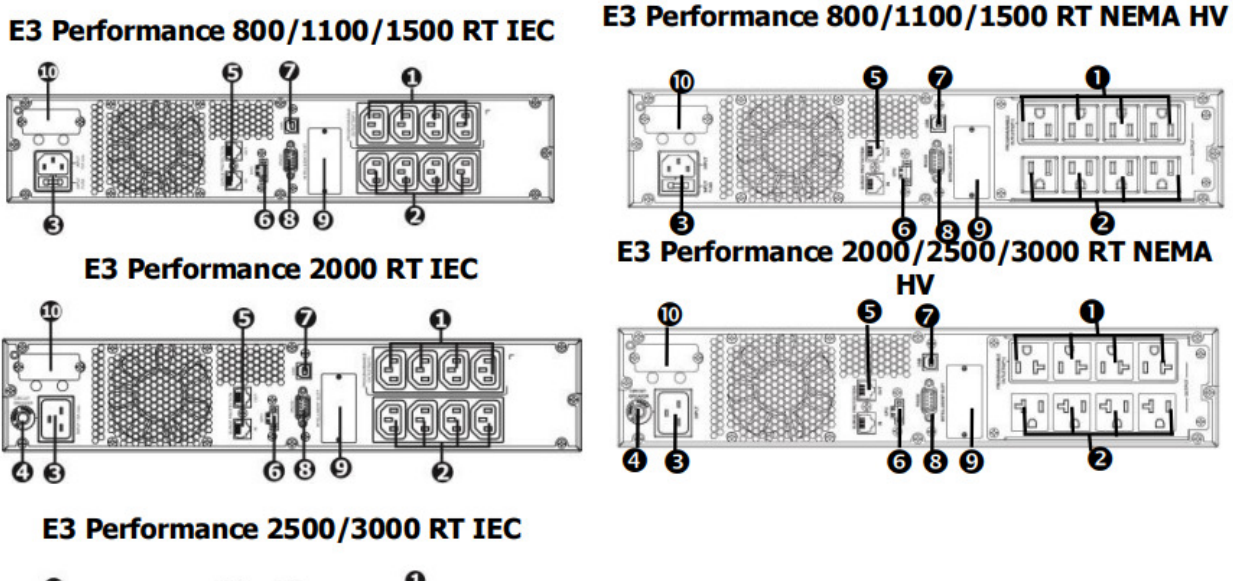

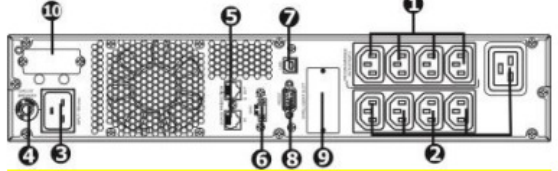

- 1 Programmable outlets: connect to non-critical loads.
- 2 Standard output outlets: connect to mission-critical loads.
- 3 AC input.
- 4 Input circuit breaker.
- 5 Tel/Network/Fax/Modem surge protection.
- 6 Emergency Power Off function connector (EPO).
- 7 USB communication port.
- 8 RS-232 communication port.
- 9 SNMP intelligent slot.
- 10 External battery connector

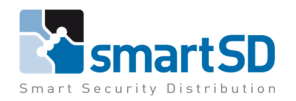

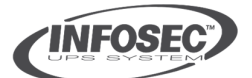

**OCT 2022** 

Infosec setup

**Installer Guide** 

## Autonomiemodule "XXXX"

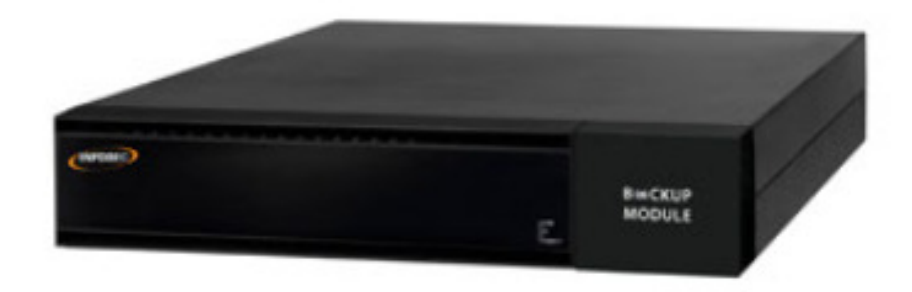

## SmartSD Infosec Toebehoren

De autonomiemodule (battery backup module) wordt gebruikt om de autonomie van een noodstroomvoeding te verlengen. Er kunnen meerdere BBM's op één UPS worden aangesloten.

Gebruik de juiste Smart Charger (uitgangsspanning) per autonomiemodule en gebruik de juiste autonomiemodule per UPS (afhankelijk van de spanning en het vermogen van de UPS).

De autonomiemodule wordt aan de UPS gekoppeld met de bijgeleverde kabel. Verwijder in zowel de UPS als de autonomiemodule aan de achterzijde de afdekplaat waar de invoer voor de stekker zit. Hergebruik de schroeven om de kabel vast te zetten.

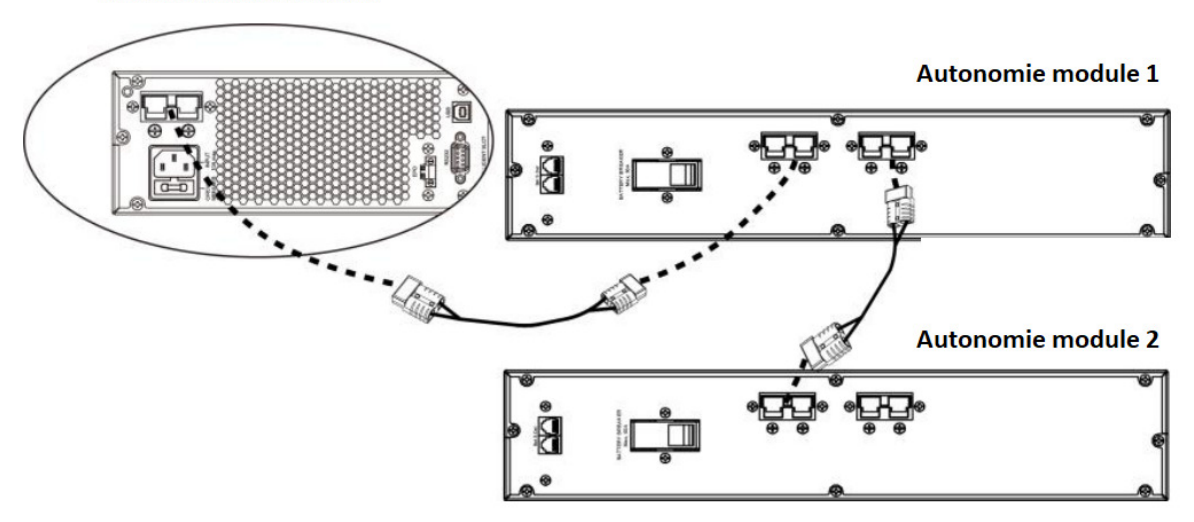

#### E3 Performance XXXX RT

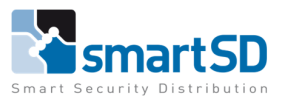

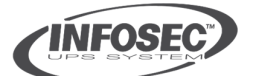

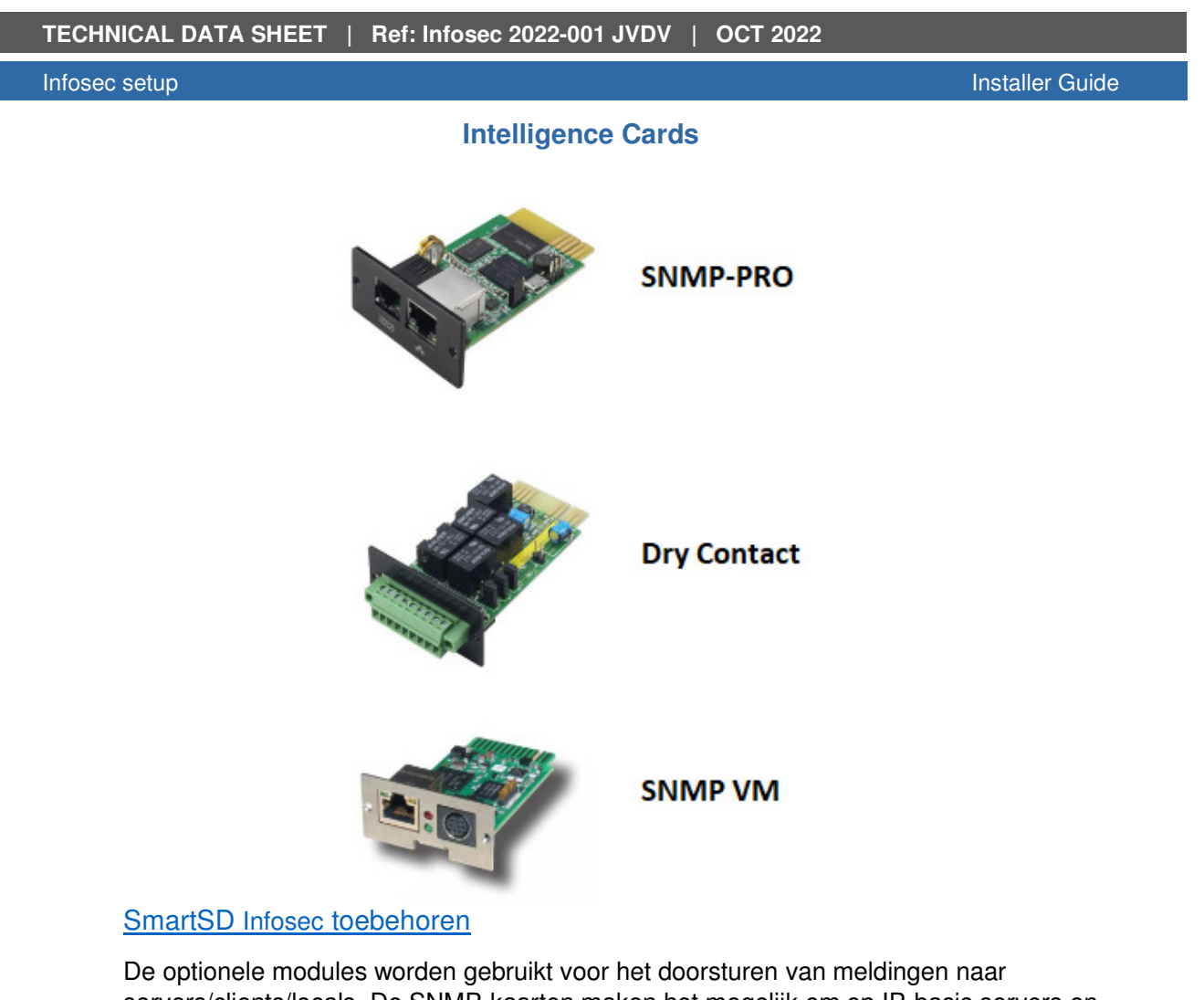

servers/clients/locals. De SNMP-kaarten maken het mogelijk om op IP-basis servers en clients een "shutdown" commando te geven. De VM- (Virtual Machine) kaart maakt dit tevens mogelijk voor virtuele servers. 0 De 'Dry contact' kaart (relaismodule) activeert vast Utility Failure geprogrammeerde, hardwarematige UPS On meldingen. Low battery Er kan één kaart in de achterkant van de UPS Bypass • gezet worden. Verwijder daarvoor het afdekplaatje aan de Common ٠ achterzijde, daarin zitten twee gleuven die de kaart begeleiden in de connector. Hergebruik de schroeven om de kaart vast te Remote Shutdown or ON/OFF zetten. GND UPS Audible alarm 

**UPS** Failure

9

8

7

6

5

4

3

2

B 1 O

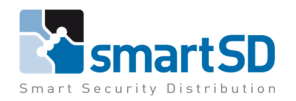

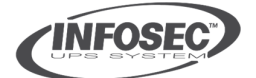

**OCT 2022** 

Infosec setup

Installer Guide

## **Smart Charger**

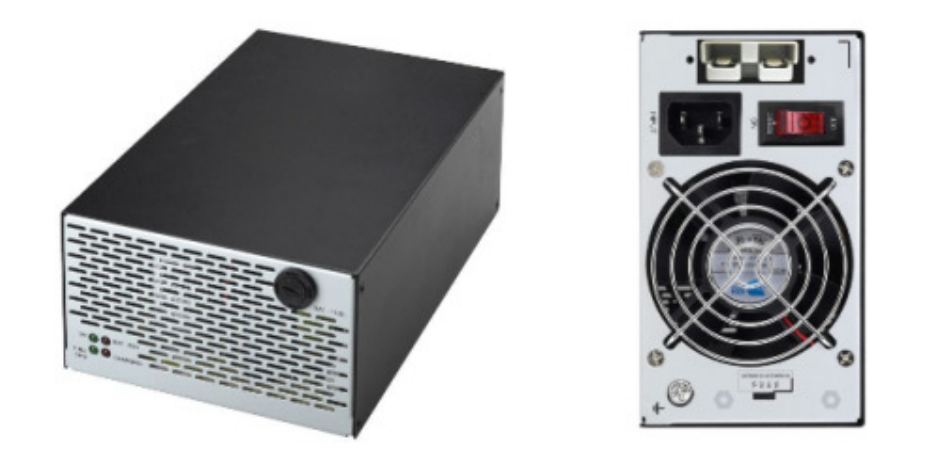

|                         | Smart<br>Charger S 24 | Smart<br>Charger S 48 | Smart<br>Charger S 72 |  |
|-------------------------|-----------------------|-----------------------|-----------------------|--|
| GENERAL CHARACTERISTICS |                       |                       |                       |  |
| Output voltage          | 24 Vdc                | 48 Vdc                | 72 Vdc                |  |

#### SmartSD Infosec Smart Charger.

De Smart Charger wordt gebruikt om de autonomiemodule gecontroleerd te voeden. Het vermogen van de voeding in de UPS kan de modules niet snel genoeg en volledig voeden. De Smart Charger wordt ingezet wanneer het installatie twee of meer gekoppelde autonomiemodules bevat. Hij wordt geleverd in drie verschillende modellen refererend naar de voeding van de UPS en de autonomiemodule (spanning). Die verschillende types worden via kleurcodering optisch weergegeven. De connectoren voor de verschillende spanningen zijn ook fysiek verschillend zodat er geen foutieve spanning kan aangesloten worden.

De kabel wordt aangesloten in het tweede voedingsslot van de autonomiemodule. Aan de achterzijde van de Smart Charger zit een schakelaar die het stroomvermogen bepaalt (in te stellen volgens het specifiek installatie).

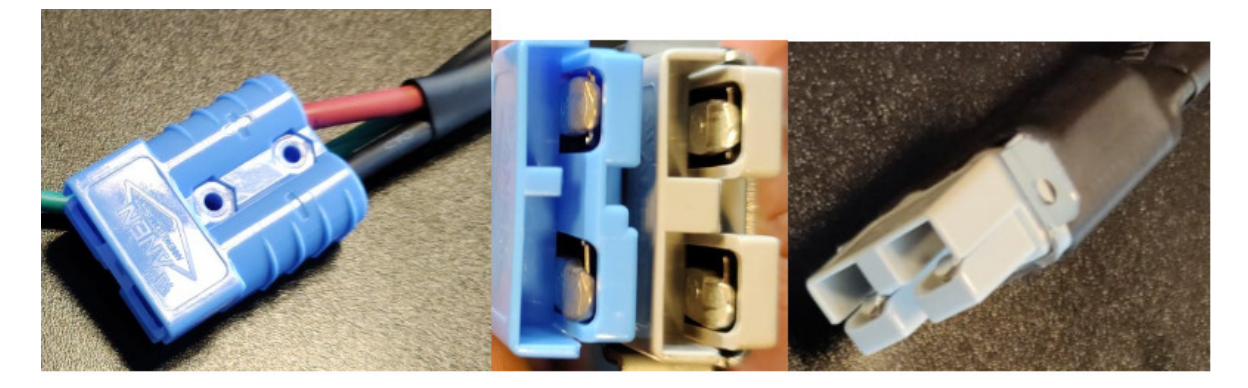

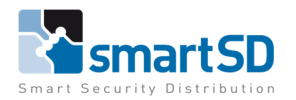

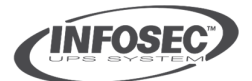

Infosec setup

Installer Guide

| Model   | 24              | 48             | 72             |  |
|---------|-----------------|----------------|----------------|--|
|         | White connector | Grey connector | Blue connector |  |
| Voltage | 24VDC           | 48VDC          | 72 VDC         |  |
|         | E3 Performance  | E3 Performance | E3 Performance |  |
|         | 800 RT          | 1500 RT        | 2500 RT        |  |
| UPS     | 1100 RT         | 2000 RT        | 3000 RT        |  |
|         |                 |                | 5000 RT        |  |
|         |                 |                |                |  |

#### Rekenvoorbeeld voor het instellen van de Smart Charger.

The charging current of the battery set is about 1/10 times the total capacity of the battery set.

Example:

1 UPS E4 LCD Pro 2000: 1 x 9Ah 2 Battery Bank E4LCD2k-8B9: 2 x 2 x 9Ah -> 5 rows of batteries 9Ah = 45Ah

Ideal current charge = 45/10 = 4.5A Current charge of the UPS's charger = 1A -> 4.5-1 = 3.5A

Adjust the cursor of the Smart Charger S on 4A. In case of doubt about the selection of the current charge, please call the hot line.

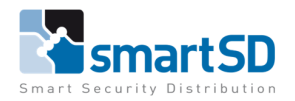

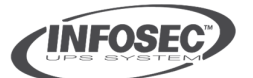

Installer Guide

| TECHNICAL DATA SHEET | Ref: Infosec 2022-001 JVDV | OCT 2022 |
|----------------------|----------------------------|----------|
|                      |                            |          |

Infosec setup

Toebehoren

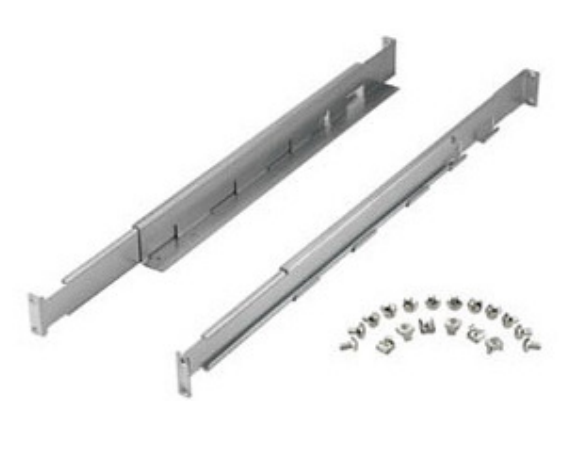

#### SmartSD Infosec toebehoren:

Gebruik voor alle E3 Performance-reeks noodstroomvoedingen vanaf 2000 VA de rail kit voor 19 inch rack montage (SmartSD ref. 90601027 – Rail RM Kit). Hierdoor is het gewicht van de UPS beter verdeeld in de patchkast en kunt u deze eenvoudiger in- en uit- de kast schuiven.

Voor het aansluiten van apparaten met een EU-connector zijn er verdeelstekkers die op de UPS kunnen worden aangesloten. Zo wordt een apparaatstekker een EU-stekker.

Er zijn eveneens losse batterijen beschikbaar om de standaard aanwezige op termijn te vervangen.

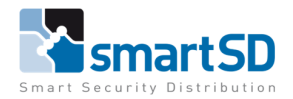

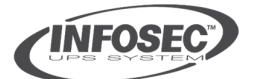

**OCT 2022** 

Infosec setup

Installer Guide

# 1.2 Voorbeeldscenario aansluiting

In dit voorbeeld wordt een E3 Performance noodstroomvoeding gebruikt met twee autonomiemodules, een standaard netwerkkaart en worden vier PC's aangesloten:

- Router
- PC's (4 x)
- E3 Performance 2500RT met SNMP-PRO (SmartSD ref. 90601016) netwerkkaart
- Autonomie module (2 x)
- Smart Charger (noodzakelijk vanaf het gebruik van een tweede autonomiemodule).

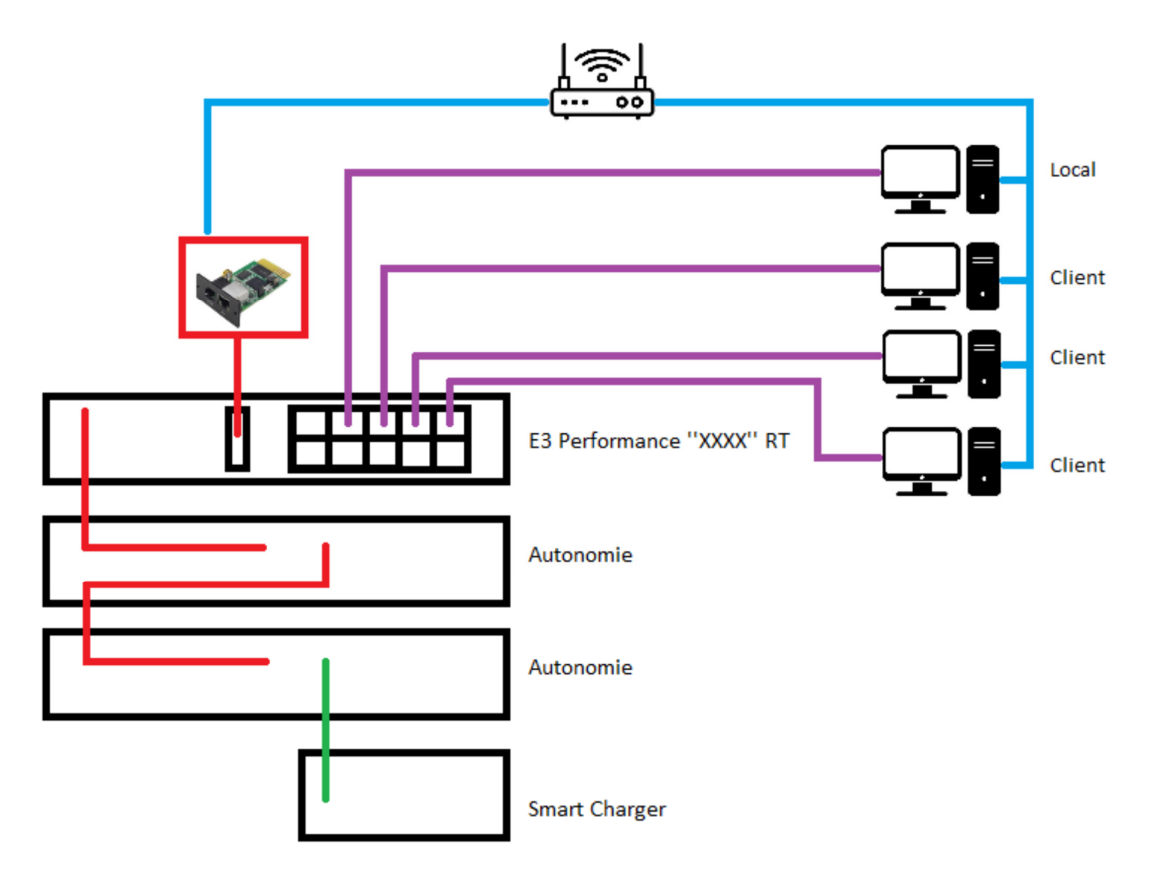

Software te installeren (InfoPower):

- ViewPowerPro op Local.
- Shutdownwizard op Local en Clients.

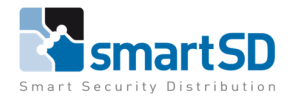

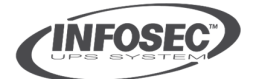

Infosec setup

Installer Guide

# 1.3 Software, installatie en configuratie

#### Benodigde software en bestanden.

De software die benodigd is voor het gebruik van een UPS met een SNMP-PRO-kaart is "ViewPowerPro". Hier zit een SNMP managerpakket bij inbegrepen. Om de client PC's uit te zetten is een file en de 'ShutdownWizard' benodigd die moet geïnstalleerd worden op de C-schijf van deze computers. De ShutdownWizard refereert naar de Local, in dit geval de ViewPowerPro.

Zet de Local server/PC in hetzelfde LAN als de UPS. Installeer op de Local server/PC de ViewPowerPro software. Door gebruik te maken van de SNMP Manager kunt u de UPS terugvinden op het netwerk.

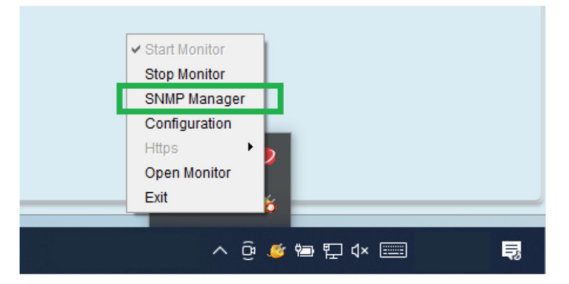

Deze zit onder het icoon van de ViewPowerPro.

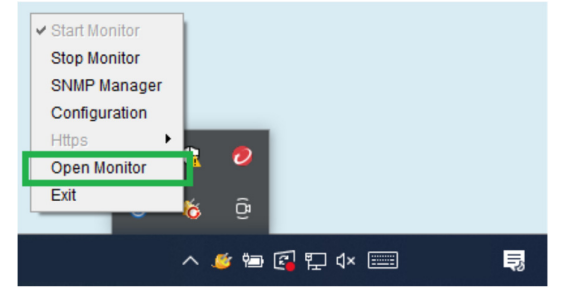

Het "Open monitor" commando opent de Local die draait op de server/PC. Hier vindt u de instellingen van de noodstroomvoeding.

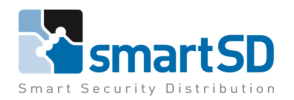

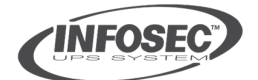

Infosec setup

Installer Guide

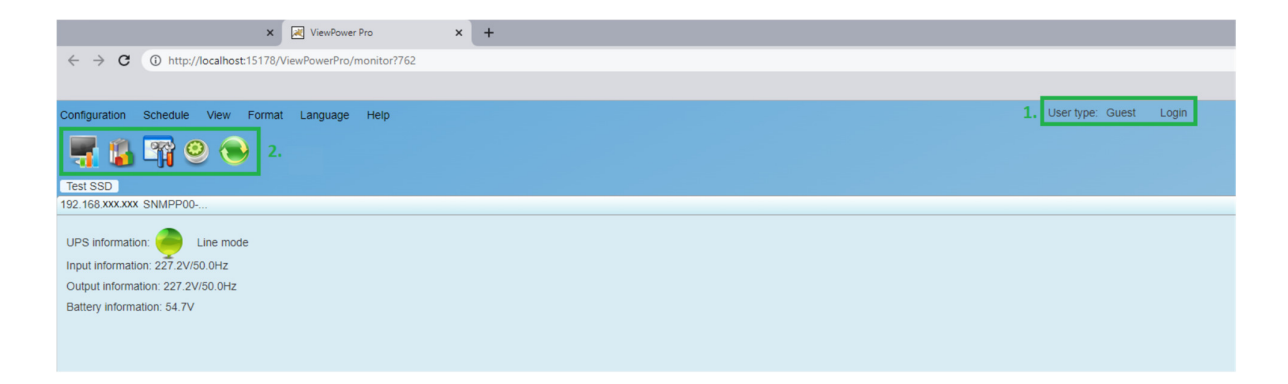

Boven: hier vind u het beginscherm van de Local server. Het standaard wachtwoord voor de UPS (bij nr. 1) is **administrator**. Bij nr. 2 vindt u de menu iconen. Van links naar rechts zijn deze: Status, Log, Setup, Schema en Refresh.

| 2                        |            |                 | ×       | ViewPower P     | 'ro X              | +                                                                   |             |             |             |  |               |              |        |
|--------------------------|------------|-----------------|---------|-----------------|--------------------|---------------------------------------------------------------------|-------------|-------------|-------------|--|---------------|--------------|--------|
| $\leftarrow \rightarrow$ | C () h     | ttp://localhost | :15178/ | /ViewPowerPro/m | onitor?762         |                                                                     |             |             |             |  |               |              |        |
|                          |            |                 |         |                 |                    |                                                                     |             |             |             |  |               |              |        |
| Configurati              | on Sched   | ule View        | Forma   | it Language     | Help               |                                                                     |             |             |             |  | User type: Ad | Iministrator | Logout |
| <b>-</b>                 | 🔓 🏹        | 0               | )       |                 |                    |                                                                     |             |             |             |  |               |              |        |
| Password                 | Group area | UPS setting     | SMS     | E-mail Load co  | onfig Event actio. | . Log Setting                                                       | EMD Manager | ModBus comm | SNMP Manage |  |               |              |        |
|                          |            |                 |         |                 | Old password       | Administrator                                                       | 1           |             |             |  |               |              |        |
|                          |            |                 |         |                 | New password       | New passwo           Confirm pass           Apply         Classical | word        |             |             |  |               |              |        |
|                          |            |                 |         |                 |                    |                                                                     |             |             |             |  |               |              |        |

#### Instellingen

| Password:     | Veranderen van het wachtwoord voor het inloggen op de UPS.     |
|---------------|----------------------------------------------------------------|
| Group area:   | Lijst ter verduidelijking van waar de UPS zich bevindt.        |
| UPS Setting:  | Lijst met beschikbare en toegevoegde noodstoomvoedingen.       |
| SMS:          | Instellingen voor de SMS services.                             |
| E-mail:       | SMTP instellingen.                                             |
| Load config:  | Instelling van het shutdowncommando per PC/Server.             |
| Event action: | Instellingen voor actie per gebeurtenis.                       |
| Log setting:  | Instellingen voor het logboek.                                 |
| EMD manager:  | Instellingen voor Dry contact module (module relaisuitgangen). |
| Modbus comm:  | Instellingen voor de RS232-communicatiebus.                    |
| SNMP manager: | Instellingen voor SNMP users en traps.                         |
|               |                                                                |

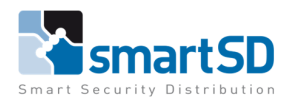

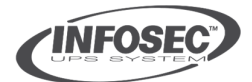

Installer Guide

#### TECHNICAL DATA SHEET | F

#### Ref: Infosec 2022-001 JVDV | OCT 2022

Infosec setup

|   | IP address of load:                  | IP of shutdown server              |
|---|--------------------------------------|------------------------------------|
|   | Enabled SSH shutdown:                |                                    |
|   | User name:                           | pc's username                      |
|   | Password:                            | pc's password                      |
|   | MAC address:                         | Corresponding MAC adres Auto match |
| A | ccepts wake on LAN when events occur |                                    |
|   | Power-off option:                    | ● Shutdown ○ Sleep mode            |
|   | File to execute when shutting down:  |                                    |
|   | Waiting time for load shutdown:      | 0 Min                              |
|   | Accepts scheduled device shutdown:   |                                    |
|   | Execute file:                        | Add in file location               |
|   | Selected UPSs:                       | ✓ IP adres van gekoppelde UPS.     |
|   |                                      |                                    |
|   |                                      |                                    |
|   |                                      |                                    |
|   |                                      |                                    |
|   | Note:                                |                                    |
|   |                                      |                                    |
|   | Apply                                | Cancel                             |

- IP address of load : IP-adres van de server/pc die gecontroleerd moet afsluiten.
- Execute file : Locatie van de file op de af te sluiten server of PC. (C:Shutdown.bat)
- Selected UPS : Kies hier de noodstroomvoeding die gekoppeld is aan de server/PC die gecontroleerd moet afsluiten.

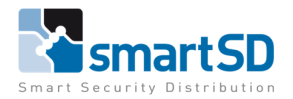

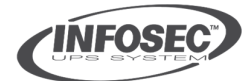

OCT 2022

Infosec setup

Installer Guide

#### **Event Action**

| Configurati | on Schedule View Format Language Help         |                                     |                    |                                                                            |  |  |
|-------------|-----------------------------------------------|-------------------------------------|--------------------|----------------------------------------------------------------------------|--|--|
| -           | l 🖷   电                                       |                                     |                    |                                                                            |  |  |
| Password    | Group area UPS setting SMS E-mail Load config | Event actio Log Setting EMD Manager | ModBus comm SNMF   | <sup>o</sup> Manage                                                        |  |  |
| Protocol    | All VUPS Select                               |                                     | Send by:           | wake on LAN                                                                |  |  |
| Level       | Event                                         | Type                                |                    | Execute file                                                               |  |  |
| 0           | AC failure                                    | Input event                         |                    | Write the event to the log                                                 |  |  |
| ă           | AC recovery                                   | Input event                         |                    | Audible alarm                                                              |  |  |
|             | Neutral not connected                         | Input event                         |                    | Load shutdown  Pop-up a warning dialogue (local system only)  UPS shutdown |  |  |
|             | Site fault                                    | Input event                         |                    |                                                                            |  |  |
|             | Phase sequence incorrect                      | Input event                         | Pop-up dialog      |                                                                            |  |  |
| 6           | AVR is activated                              | Input event                         | before shutdown:   | b Sec.                                                                     |  |  |
| ŏ           | On bypass                                     | Bypass event                        | interval:          | 30 Sec.                                                                    |  |  |
| Ā           | Phase sequence incorrect in bypass            | Bypass event                        |                    |                                                                            |  |  |
| Ā           | Input frequency unstable in bypass            | Bypass event                        | Phone No :         |                                                                            |  |  |
| 0           | P1 outlet power on                            | UPS internal event                  | UPS internal event |                                                                            |  |  |
| 0           | P1 outlet power off                           | UPS internal event                  |                    | <b>•</b>                                                                   |  |  |
| A           | Fan alarm                                     | UPS internal event                  |                    |                                                                            |  |  |
| A           | EPO enabled                                   | UPS internal event                  |                    |                                                                            |  |  |
| A           | Unable to turn on UPS                         | UPS internal event                  | E-mail:            |                                                                            |  |  |
| A           | Over temperature alarm                        | UPS internal event                  |                    | • • • • • • • • • • • • • • • • • • •                                      |  |  |
| 0           | UPS fault                                     | UPS internal event                  |                    | Edit E-mail                                                                |  |  |
| A           | Charger alarm                                 | UPS internal event                  |                    | Apply Default                                                              |  |  |
| 0           | Remote auto shutdown                          | UPS internal event                  |                    |                                                                            |  |  |
| <u>A</u>    | L1 input fuse not working                     | UPS internal event                  |                    |                                                                            |  |  |
| <u>A</u>    | L2 input fuse not working                     | UPS internal event                  |                    |                                                                            |  |  |
|             | L3 input fuse not working                     | UPS internal event                  |                    |                                                                            |  |  |
|             | Positive PFC abnormal in L1                   | UPS internal event                  |                    |                                                                            |  |  |
|             | Negative PFC abnormal in L1                   | UPS internal event                  |                    |                                                                            |  |  |
|             | Positive PFC abnormal in L2                   | UPS internal event                  |                    |                                                                            |  |  |
| A           | Negative PFC abnormal in L2                   | UPS internal event                  |                    |                                                                            |  |  |
|             | Positive PFC abnormal in L3                   | UPS internal event                  |                    |                                                                            |  |  |
|             | Negative PFC abnormal in L3                   | UPS internal event                  | ▼                  |                                                                            |  |  |

Kies in deze actielijst het event waaraan een trigger moet gekoppeld worden. In dit geval 'Execute file' wanneer de spanning op de UPS weg valt.

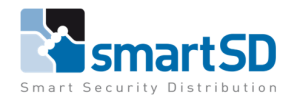

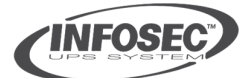

Installer Guide

TECHNICAL DATA SHEET | Ref: Infosec 2022-001 JVDV | OCT 2022

Infosec setup

#### ShutdownWizard

| is ShutdownWizard 2.0                                                               | - 🗆 ×                                    |  |  |  |  |
|-------------------------------------------------------------------------------------|------------------------------------------|--|--|--|--|
| Language                                                                            |                                          |  |  |  |  |
| <ul> <li>Accepts the shutdown comma</li> <li>Accepts shutdown command to</li> </ul> | nd from all hosts<br>from remote systems |  |  |  |  |
| 192.168.0.1                                                                         | Local server IP                          |  |  |  |  |
| Add Del                                                                             |                                          |  |  |  |  |
| ✓ shutdown delay time 10 →                                                          | seconds                                  |  |  |  |  |
| ✓ shutdown alarm,interval 10 + seconds                                              |                                          |  |  |  |  |
| Excute file:                                                                        |                                          |  |  |  |  |
| Follow the host instruction                                                         |                                          |  |  |  |  |
| $\odot$ Excute the local file $_{C:}$                                               |                                          |  |  |  |  |
|                                                                                     | Apply                                    |  |  |  |  |

Installeer op de client PC's het programma "Shutdownwizard". Daarin wordt verwezen naar de (Local) server en het commando dat van de Local af komt. Er moet op de client PC een file worden geïnstalleerd op de C-schijf voor het uitvoeren van de "instruction". De 'shutdown.bat" file is zelf aan te maken d.m.v. een txt bestand met volgende tekst: Shutdown.exe /s /t 00, om te vormen naar een "bat" bestand. Plaats dit bestand : '(C:Shutdown.bat)' op de C-schijf.